# شـرح كيفية تفعيل سـرفير الفوريفر سـابقا أو أبولو حاليا بأجهزة

#### **ECHOLINK ZEN**

1) قم بتوصيل جهازك بالإنترنت، تم إضغط على زر 'Menu' الخاص بريموت كونترول لدخول إلى واجهة الجهاز الرئيسية

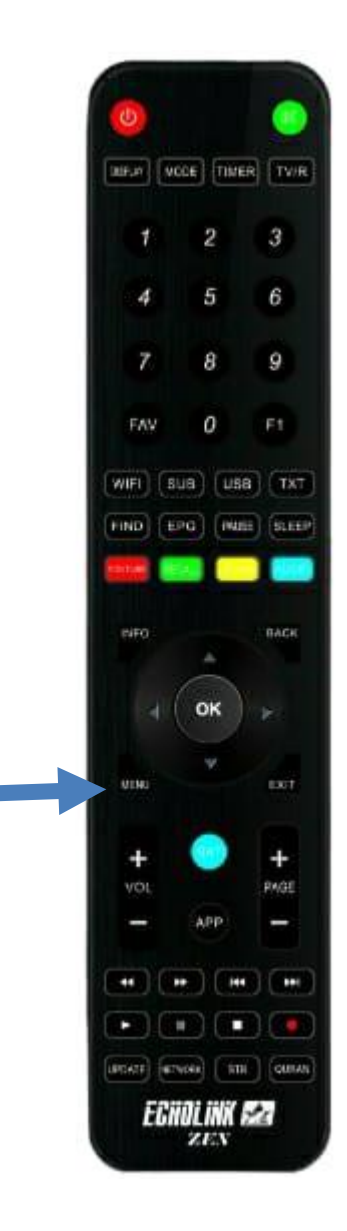

### 2) إضغط على **'Configuration de réseau'**

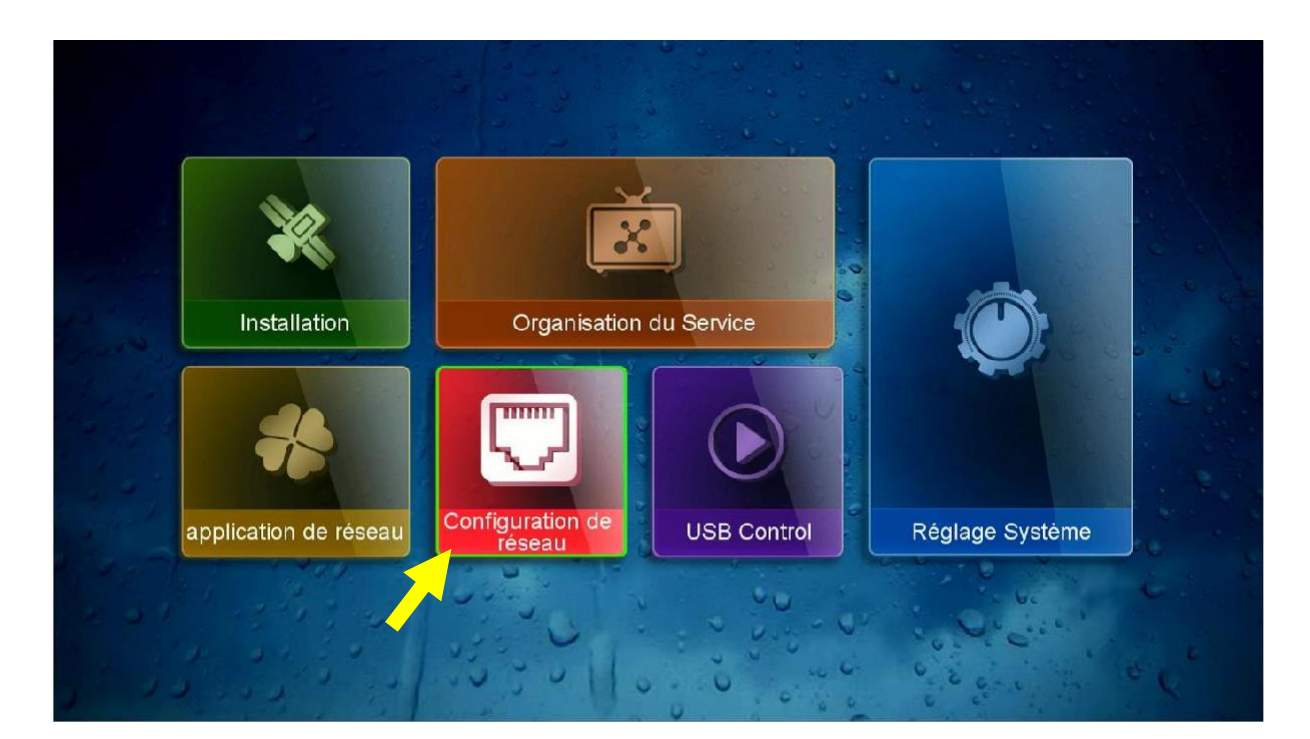

## (3) أدخل إلى **'Configuration du serveur**

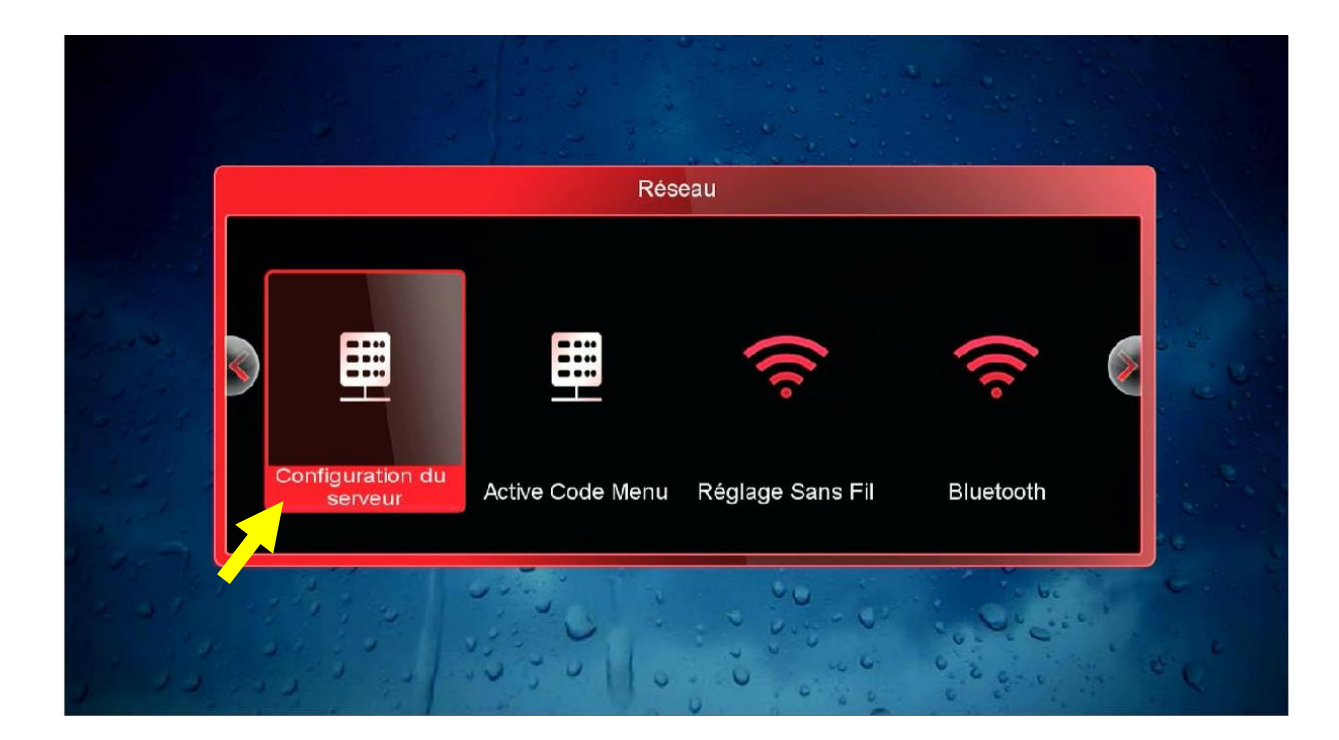

#### 4) إدهب إلى آخر صفحة و هي صفحة 15 تم قم بالضغط على زر الأخضر لتفعيل السرفر

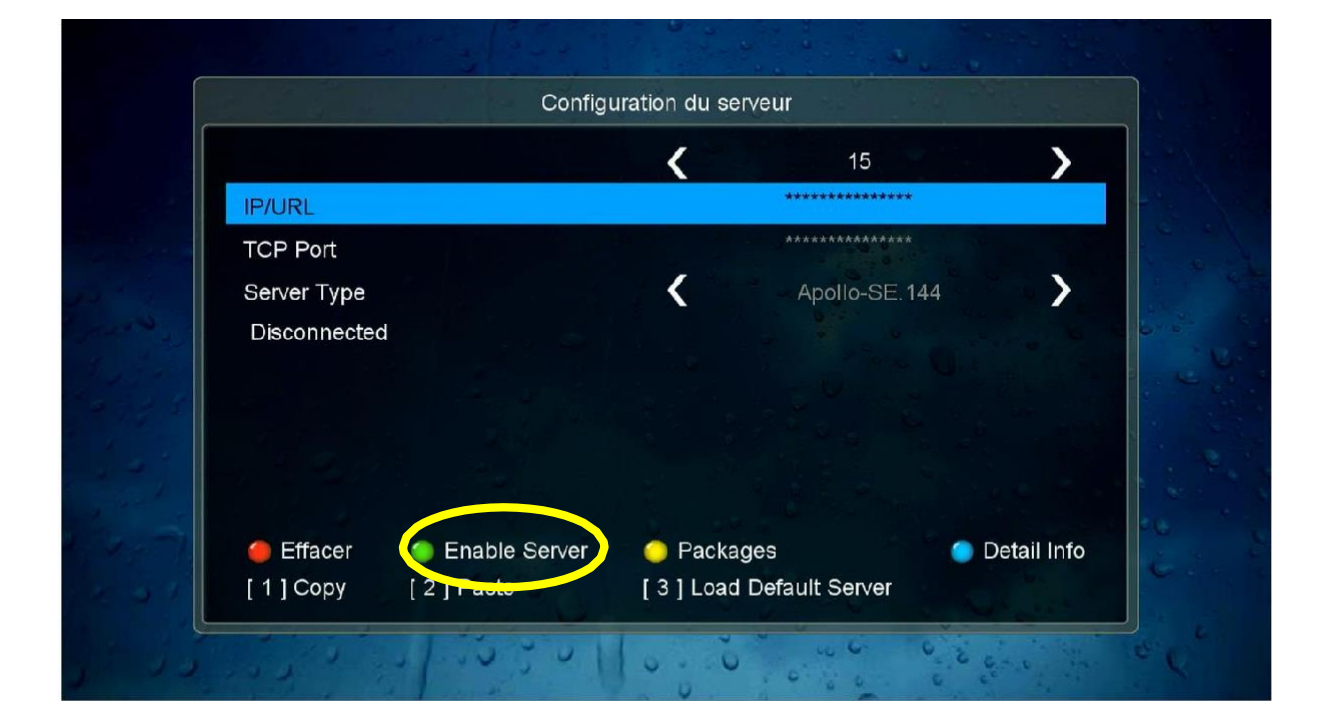

## مبروك عليك ، تم تفعيل السرفر بنجاح

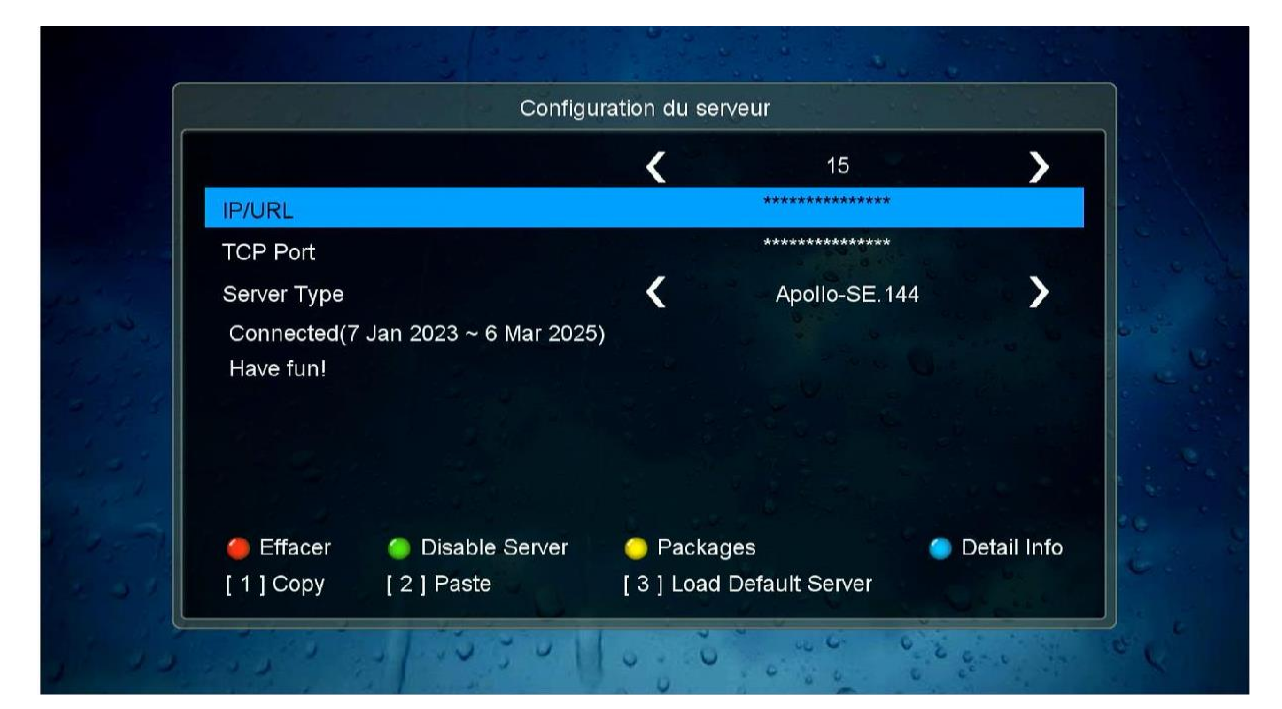

#### استمتع بمشاهدة قنواتك المفضلة

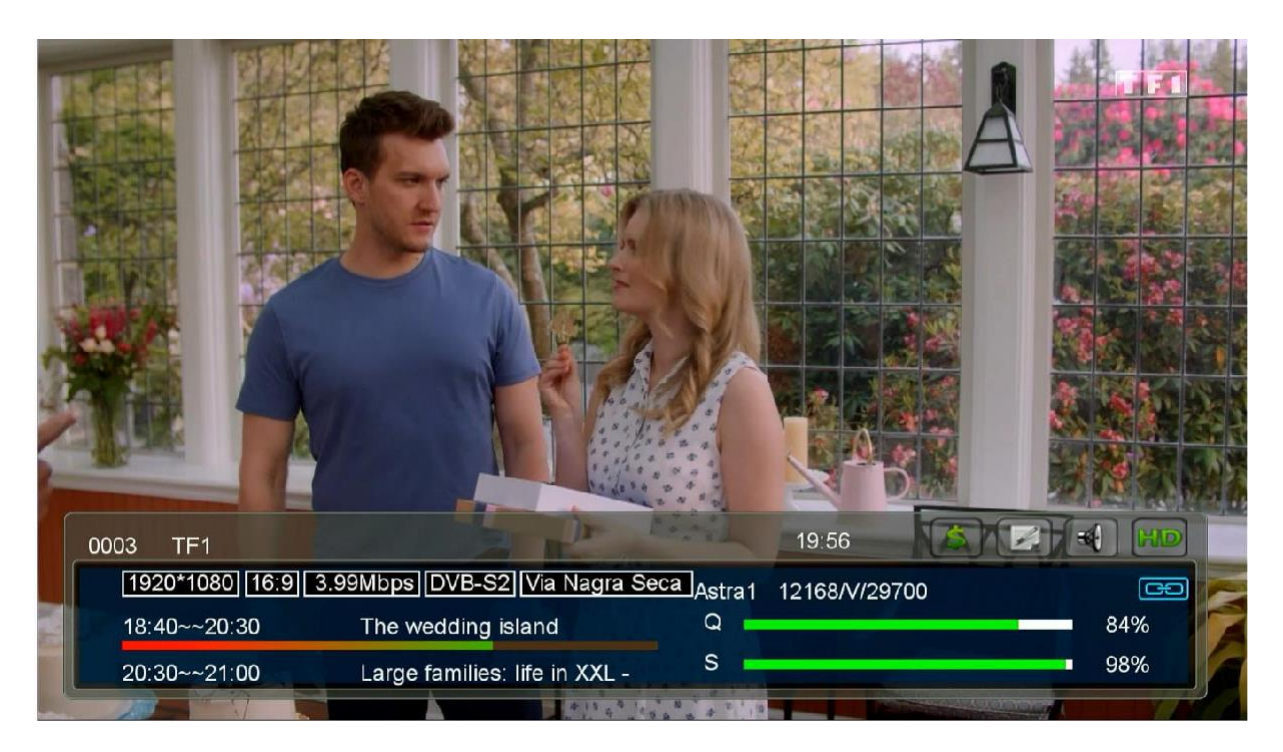

إلى اللقاء في تدوينات اخرى